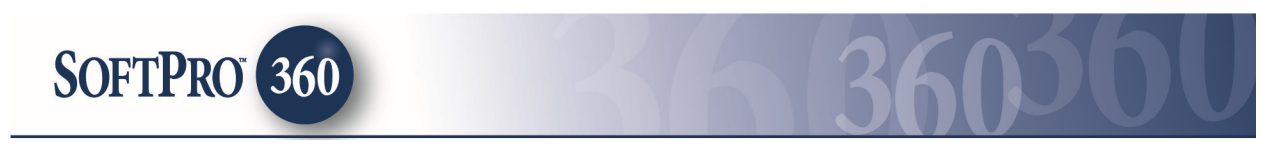

# Managing Title Resources Guaranty Company Transactions in SoftPro 360

### How to Submit a Transaction to Title Resources - Online Services

The **Title Resources - Online Services** application, allows agents to order Letters and Policy Jackets via SoftPro 360. Title Resources - Online Services can be found in the SoftPro360 Services menu under Underwriter Services. Double click **Title Resources - Online Services**, or highlight it and click **Submit** to place an order.

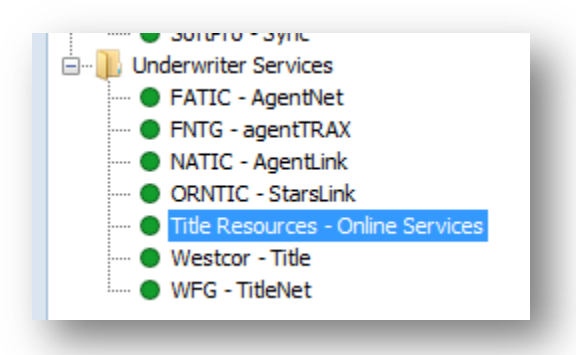

If a ProForm order(s) is opened, it will be listed in the **Order Linking** dialog. The active order will be highlighted and entered in the Selected Order Number field. Any of these open orders can be selected or the Selected Order Number field can be overwritten with an order that is not currently open.

Click **OK** to continue.

| Open Order N | umbers:   |       |   |
|--------------|-----------|-------|---|
| 2015070016   |           |       |   |
|              |           |       |   |
|              |           |       |   |
|              |           |       |   |
|              |           |       |   |
|              |           |       |   |
| elected Orde | r Number: |       |   |
| 015070016    |           |       |   |
| 010010010    |           |       | _ |
|              | 0         | Canad |   |

The Welcome screen provides you with information about **Title Resources Guaranty Company**. You may choose to skip this screen in the future by clicking on the Skip Welcome Page option. Click Next to continue.

| Welcome                                                                                                    |                                                                                                    | RESO                 | JRCES    |
|----------------------------------------------------------------------------------------------------|----------------------------------------------------------------------------------------------------|----------------------|----------|
| Title Resources is pleased to offer or<br>Our Agents can easily:<br>• Create closing protection lett<br>• Generate policy jackets and<br>• Edit closing protection letters<br>• Increase title production effic<br>• Avoid double entry across m | ur Agents a convenient integrati<br>ters and good standing letters<br>policy numbers<br>s<br>eiency<br>ultiple systems | on with SoftPro 360. |          |
| Please visit our website for First T<br>For more information:<br>Title Resources Guaranty Comp<br>8111 LBJ_Freeway, Suite 1200                                                                                                    | Time User Registration or to re                                                                                        | set your password.   |          |
| Dallas, TX75251<br>800-526-8018<br>www.TitleResources.com<br>ICL@TitleResources.com                                                                                                    |                                                                                                    | Nex                  | t Cancel |

The Login screen requires you to enter your user ID and password provided by **Title Resources Guaranty Company**. Your User ID and Password will be remembered when the '**Remember Me**' checkbox is checked.

| Login               | RESO                                                                           | URCES      |
|---------------------|--------------------------------------------------------------------------------|------------|
|                     | Provide your Title Resources credentials<br>User ID: SoftproUser?<br>Password: |            |
| First Time User Reg | stration<br>Back N                                                             | ext Cancel |

The Title Services screen will show all **Title Resources – Onine Services** transactions related to this order. Title Resources Guaranty Company offers services to order both Letters and Policy Jackets.

| Title | Services   |      |                            |                             | LE<br>SO | URCE       | S        |
|-------|------------|------|----------------------------|-----------------------------|----------|------------|----------|
| ction | Product    | Туре | Insured                    | Amount                      | Status   | Created On |          |
|       |            |      | To add a product, click th | ne "Add Product" button bek | ow.      |            |          |
|       |            |      |                            |                             |          |            |          |
|       |            |      |                            |                             |          |            |          |
|       |            |      |                            |                             |          |            |          |
|       |            |      |                            |                             |          |            |          |
|       |            |      |                            |                             |          |            |          |
|       |            |      |                            |                             |          |            |          |
|       |            |      |                            |                             |          |            |          |
|       |            |      |                            |                             |          |            |          |
| A     | dd Product |      |                            |                             |          | Edit\ Void | <u>ي</u> |
|       |            |      |                            | Back                        |          | Clo        | se       |

To order a Letter, click the green Add Product icon.

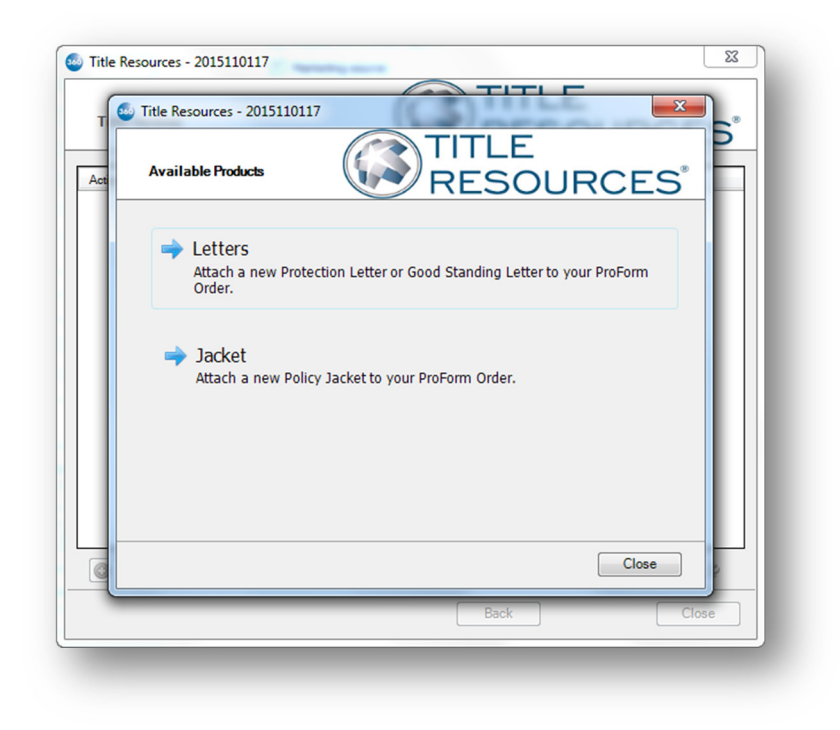

Choose "Letters" to attach a new Protection Letter or Good Standing Letter to your ProForm order.

# **Ordering Title Resources - Online Services Letters**

After clicking Letters, if you have access to multiple Agents, you will be presented with the **Agent Selection Screen** 

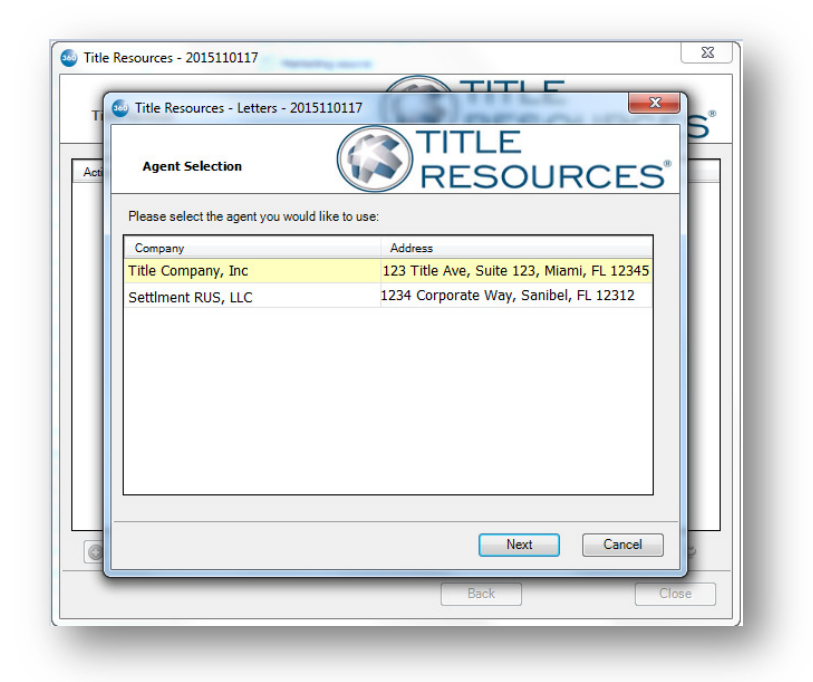

Select the appropriate Agent and Click **Next** to proceed to the Letter Information Screen.

#### **Letter Information Screens**

The **Letter Information Letter** screen will allow you to select the type of letter you want to request. The Loan Number; Transaction Amount; Borrowers' Names; and Property Address will populate from the ProForm Order. Select the parties that apply for the selected letter and click Next to continue.

| Letter Informa        |                                        | RCES   |
|-----------------------|----------------------------------------|--------|
| Agent Information:    | ABC Title Company USA                  |        |
| Selected Type:        | Select One                             | • *    |
| Property Address o    | r Legal Description:                   |        |
| 4800 Falls of Neu     | se Rd, Houston, TX, 77001              | •      |
| Select all parties th | at apply for the letter type selected: |        |
| Party(s):             | Lender Borrower Buyer Seller           | *      |
|                       | Back Next                              | Cancel |
|                       |                                        |        |

*Please Note: edits to fields in the Title Resources – Online Services product will not be saved back to your ProForm Order.* 

Depending on the parties that apply to the letter type selected, you will be presented with the **Buyer/Borrower Information Screen** and/or **Seller Information Screen** and/or **Lender Information Screen**.

The **Buyer/Borrower Information** screen will allow the buyer information to be added. Click Submit to continue.

| Buyer/Borrowe      | r Information       | R                                       | TLE<br>ESOURCI       | ES® |
|--------------------|---------------------|-----------------------------------------|----------------------|-----|
| Buyer Information: |                     |                                         |                      |     |
| Bob P. Buyer       |                     | Fax:                                    | (888) 555-1234       |     |
| 1234 Connection S  | reet                | Email:                                  | buyeremail@email.com |     |
| Newport            | TX 12345            | ]                                       |                      |     |
|                    |                     | -                                       | (r                   | _   |
|                    |                     | Fax:<br>  Email:                        |                      |     |
| Send to Borrowe    | r Via Fax Send to I | Fax:<br>  Email:<br> <br>Borrower Via I |                      |     |

*Please Note: edits to fields in the Title Resources – Online Services product will not be saved back to your ProForm Order.* 

The **Seller Information** screen will allow the seller information to be added. Click Submit to continue.

| Seller Information                                                                                                    |                    | LE<br>SOUF  | RCES   |
|----------------------------------------------------------------------------------------------------|--------------------|-------------|--------|
| Seller Information:<br>Sammy Seller<br>73 W. Flagler Street<br>Miami FL 33130<br>Send to seller Via Fax<br>Send to seller Via Email | Fax: (88<br>Email: | 8) 555-5555 |        |
|                                                                                                    | Back               | Submit      | Cancel |

*Please Note: edits to fields in the Title Resources – Online Services product will not be saved back to your ProForm Order.* 

The Lender Information screen will allow the lender information to be added. Click Submit to continue.

| Title Resources - Letters - 2015110117          | 65         | ×                             |
|-------------------------------------------------|------------|-------------------------------|
| Lender Information                              |            | TLE<br>ESOURCES               |
| Selected Lender: Lender 1                       | Attn:      | Bank of USA, NA               |
| Chase Manhattan Bank, its successors and/       | Fax:       | (888) 555-5555                |
| 20E Greenway Plaza<br>Houston TX 77046          | Email:     | david.proctor@softprocorp.com |
| Send to Lender Via Fax                          |            |                               |
| Send to Lender Via Email                        |            |                               |
| Lender Clause: Its successors and/or assigns as | their resp | ective interests may a        |
| [                                               | Back       | Next Cancel                   |
|                                                 | -          |                               |

**Title Resources Guaranty Company** will immediately return the letter. The Review Transaction screen allows you to view and accept the document(s).

|    | Revie | ew - 20 | 015070016       | (Lund) on           | -         |             |
|----|-------|---------|-----------------|---------------------|-----------|-------------|
|    | Rev   | view Le | etter           | RE                  | LE<br>SOU | RCES        |
|    | Doc   | ument   | 5               |                     |           |             |
| [v | /iew  | Сору    | Document Name   | File Name           | File Size | Transferred |
|    | A     |         | 33BPL2015070016 | 33BPL2015070016.pdf | 157750    | 100%        |
|    |       |         |                 |                     |           |             |
|    |       |         |                 |                     |           |             |
|    |       |         |                 |                     | Accep     | t Close     |

You can Click the PDF Icon under the **View** column to view the Letter. Click **Accept** to add the document(s) back into the ProForm order.

When completed, the **Letter** will appear in the Title Services window as **Completed**.

| Title  | Services    |            | (         | RE     | ESO       | URCES              |
|--------|-------------|------------|-----------|--------|-----------|--------------------|
| Action | Product     | Туре       | Insured   | Amount | Status    | Created On         |
|        | Letters     | Buyer/Purc | Bob Buyer |        | Completed | 7/29/2015 10:22 AM |
|        |             |            |           |        |           |                    |
|        |             |            |           |        |           |                    |
|        |             |            |           |        |           |                    |
|        |             |            |           |        |           |                    |
|        | udd Product |            |           |        |           | Frain Void 2       |

If you do not accept the document and close the review screen, you can review and accept the transaction later by clicking on the **Paper Icon** in the **Action** column on the Title Services screen.

### **Ordering Title Resources - Online Services Jackets**

Policy Jackets may be ordered by clicking Add Product on the Title Services screen and then by clicking Jackets on the Available Products screen.

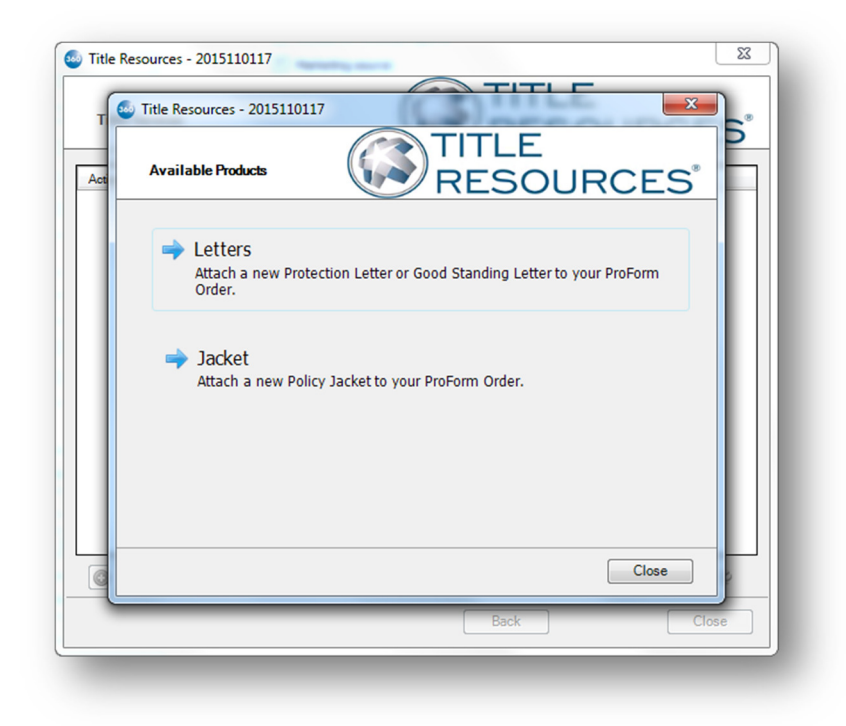

When Jackets is selected, the Jacket Selection screen will appear. Choose type of Jacket to be issued:

- Owner's Policy and Loan Policy
- Lender
- Owner
- Other

| 00116<br>- Jacket - 2015100116                                                      |                                                                                                    |                                                                                                    |
|-------------------------------------------------------------------------------------|----------------------------------------------------------------------------------------------------|----------------------------------------------------------------------------------------------------|
| ion                                                                                 |                                                                                                    |                                                                                                    |
| Select the Jacket to be<br>Owner's Policy<br>Lender<br>First Loan<br>Owner<br>Other | e issued:<br>y and Loan Policy<br>ण                                                                                                 |                                                                                                    |
| (                                                                                   | Back Next                                                                                                    | Cancel                                                                                                    |
|                                                                                     | 0116<br>- Jacket - 2015100116<br>ion<br>Select the Jacket to be<br>© Owner's Policy<br>© Lender<br>First Loan<br>© Owner<br>© Other | • Jacket - 2015100116     ion     Select the Jacket to be issued:        • Owner's Policy and Loan Policy         • Lender      First Loan         • Owner        • Owner        • Other |

If you wish to order both an **Owner's Policy and Loan Policy** select the appropriate selection. You will be presented with options for ordering both Owner's Policies and Loan Policies.

If you wish to order a Loan Policy, select **Lender** Policy. You will be presented with options for ordering Loan Policies. Please note, your ProForm Order contain multiple loans, the dropdown will be enabled for you to select the loan relative to the policy allowing you to order the appropriate policy form.

If you wish to order an **Owner's** Policy select the appropriate selection. You will be presented with options for ordering Owner's Policies.

Should "Other" policies be available in your area, select **Other** Policy select the appropriate selection. You will be presented with options for ordering other policy forms.

### **Jacket Type Selection Screens**

Select the Jacket Type from the "Loan Jacket Type Selection" or "Owner's Jacket Type Selection" window, depending on the Jacket chosen to be issued.

**Owner's Jacket Type Selection** screen will display available owner's policy jackets available. Please note this list of available jacket type will vary from jurisdiction to jurisdiction.

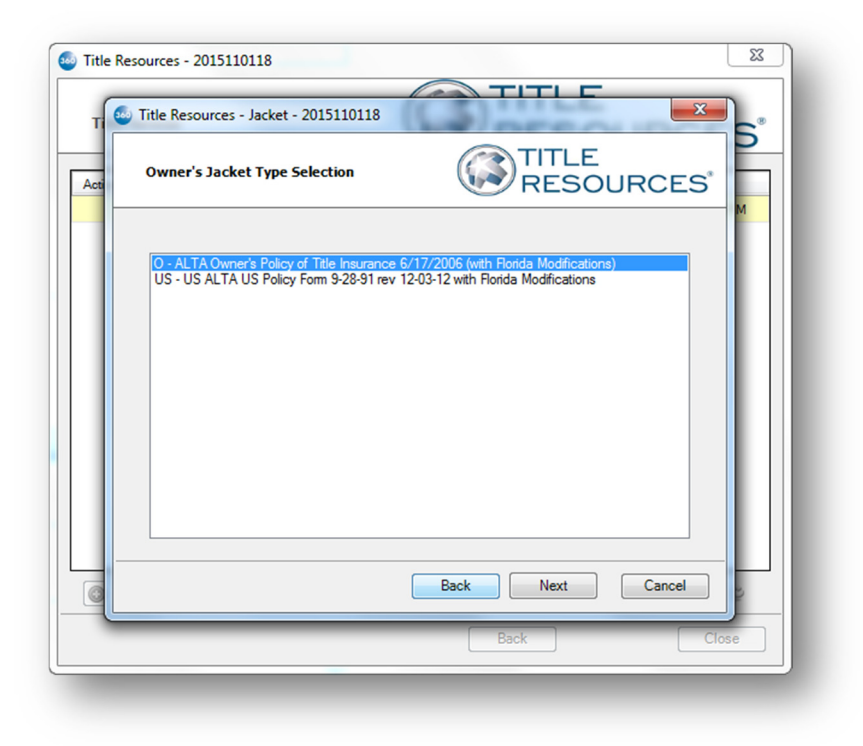

**Loan Jacket Type Selection** screen will display available loan policy jackets available. Please note the list of available jacket types will vary from jurisdiction to jurisdiction.

| Title Resources - Jacket - 2015110118                                                                                                |                                                                                                    |
|----------------------------------------------------------------------------------------------------|----------------------------------------------------------------------------------------------------|
| Loan Jacket Type Selection                                                                                                    | TITLE<br>RESOURCES                                                                                                    |
| L - ALTA Loan Policy Policy of Title Insuran<br>SFL - ALTA Short Form Residential Loan P<br>SFL - ALTA Short Form Residential Loan P | nce 6/17/2006 (with Florida Modifications)<br>olicy 6/16/2007 (FL mod)(Policy # Only)<br>olicy 6/16/2007 (FL mod)(Must Complete Form) |
|                                                                                                    | Back Next Cancel                                                                                                    |
|                                                                                                    | Back Close                                                                                                    |

## **Policy Information Screen**

If you select a Jacket Type that requires additional information, you will be presented with the **Policy Information** screen. Fields present on this screen will be populated with information from your ProForm Order where available. You may edit the values for each field as you deem necessary.

Please Note: edits to fields in the Title Resources – Online Services product will not be saved back to your ProForm Order.

A red \* will indicated that particular field is deemed **Required** in order to order that particular Jacket form. All required fields will need to be completed to activate the "**Submit**" button.

| Policy Information                  | RESOURC                                         | ES   |
|-------------------------------------|-------------------------------------------------|------|
| SFL - ALTA Short Form Residential L | oan Policy 6/16/2007 (FL mod)(Must Complete For | m)   |
| Name                                | Value                                           | *    |
| Agent File Number                   | 2015110118                                      |      |
| Loan Number                         | 1321546                                         | E    |
| Address Reference                   | 73 W. Flagler Street, Miami, FL, 33130          |      |
| Street Address/Property Address     | 73 W. Flagler Street                            |      |
| County and State                    | Miami.FL                                        |      |
| Amount of Insurance/Policy Amount   | 123,123.00                                      |      |
| Premium                             | 5,889.00                                        |      |
| Mortgage Amount                     | 1,325,546.00                                    |      |
| Mortgage Date                       | 5                                               | e    |
| Date of Policy                      | 10/08/2015                                      |      |
| Time of Policy                      |                                                 | -    |
|                                     |                                                 |      |
|                                     |                                                 |      |
|                                     | Back Submit Ca                                  | ncel |

*Please Note: edits to fields in the Title Resources – Online Services product will not be saved back to your ProForm Order.* 

Click **Submit** to send product order to Title Resources - Online Services.

A Progress Dialog will appear as the information is being sent to Title Resources - Online Services.

| Title Resources - Jacket - 201 | .5070016           |
|--------------------------------|--------------------|
| Order Progress                 | RESOURCES          |
|                                | м                  |
|                                | M                  |
| Sending data to Title Reso     | ources             |
|                                |                    |
|                                |                    |
|                                |                    |
|                                | Back Submit Cancel |
|                                |                    |

The Review Jacket screen displays the Document Name and File Name with its file size and the percentage transferred. To view either document, click on the Adobe PDF option next to the Policy name. Or to copy either document to your clipboard, click on the button that looks like a document next to the Document Name.

| Re           | eview Ja               | icket      |                                                           |                                                               | TITLE                        | RCES                        |
|--------------|------------------------|------------|-----------------------------------------------------------|---------------------------------------------------------------|------------------------------|-----------------------------|
| in and a set | ect All                | 🖹 Sele     | ect None 🛛 🛄 Field Codes                                  |                                                               |                              |                             |
| 🔳 Gr         | oups                   |            | 📀 Data                                                    |                                                               |                              |                             |
| All          |                        |            | Name                                                      | Current Value                                                 | New Value                    |                             |
| Ov           | vner's Po<br>an Policy | licy       | Owners's Policy Number                                    |                                                               | 1113-0-2015110               | 118                         |
| 20           |                        |            | Lender's Policy Number                                    |                                                               | 1113-SFL-20151               | 10118                       |
|              |                        |            |                                                           |                                                               |                              |                             |
|              | ocumen<br>View         | ts         | Dog meet Name                                             | File Name                                                     | File Size                    | Transformed                 |
|              | View                   | ts<br>Copy | Document Name<br>1113-0-2015110118                        | File Name                                                     | File Size                    | Transferred                 |
|              | View                   | ts<br>Copy | Document Name<br>1113-0-2015110118<br>1113-SFL-2015110118 | File Name<br>1113-O-2015110118.pdf<br>1113-SFL-2015110118.pdf | File Size<br>197889<br>76275 | Transferred<br>100%<br>100% |

# **Policy Review Screen**

The accepted jacket number(s) will be available within the ProForm order in the Policy Number field(s) To finish, click Accept. The Order Progress pop-up should come back stating "Sending Data to ProForm". Once completed, the product will appear in your Title Services screen, showing the completed service.

|                           |                         |                | 8           |
|---------------------------|-------------------------|----------------|-------------|
| Acti                      | <b>F</b>                | ESOU           | RCES        |
| Busy                      | X                       | <u></u>        |             |
|                           |                         | New Value      |             |
| Sanding data to BroEarm   |                         | 33-81143-20150 | 70016 🔯     |
| Serung data to nor omit   |                         |                |             |
|                           |                         |                |             |
|                           |                         |                |             |
| 9                         |                         |                |             |
| View Copy Document Name   | File Name               | File Size      | Transferred |
| 👿 🔎 📄 33-81143-2015070016 | 33-81143-2015070016.pdf | 160453         | 100%        |
|                           |                         |                |             |
|                           |                         |                |             |
|                           |                         |                |             |
| 0                         |                         | -              |             |
| 6                         |                         | O Accep        | t Close     |

When completed, the product will appear in the Title Services window as Completed.

| Title  | Services    |            |                        | RE      | SO        | JRCES              |
|--------|-------------|------------|------------------------|---------|-----------|--------------------|
| Action | Product     | Туре       | Insured                | Amount  | Status    | Created On         |
|        | Letters     | Closing Pr | Chase Manhattan Bank   |         | Completed | 11/2/2015 10:48 PM |
|        | Jacket      | Loan       | Chase Manhattan Mortga | 123,123 | Completed | 11/2/2015 11:18 PM |
|        | Jacket      | Owner      |                        |         | Completed | 11/2/2015 11:18 PM |
|        |             |            |                        |         |           |                    |
|        | dd Product) |            |                        |         |           |                    |
|        | dd Product  |            |                        |         |           | Editt Void 🖉       |

## Letter and Jacket Document Transfer to ProForm Order

The document(s) will be available to all Standard and Enterprise users from within the ProForm order via the SPImage icon located on the ProForm Menu bar (a SPImage license is not required to access SPImage. SPImage will become unlocked for the order once a document is Accepted into the order via SoftPro 360).

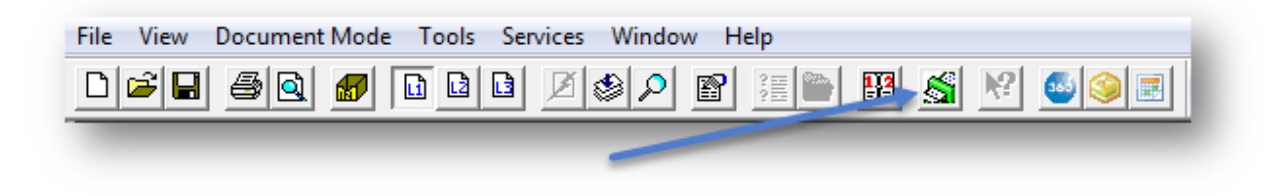

For Select users, the document(s) will be available by clicking on the Attachments & Document History link located in the documents tab.

| Conter History Conter History Conter H |                 |
|----------------------------------------------------------------------------------------------------|-----------------|
| 🖤 🖉 🖉 Order History 🖉 🖓 Overlay 🖉                                                                                                    | nplate          |
|                                                                                                    | order           |
| ster Checklist Tasks Requested Tasks Notes Documents Attachments alle Rename (                                                                                                    | Submit<br>Order |
| Quick Links Documents Actions                                                                                                    | Workflow        |

### **Editing Title Resources - Online Services Products**

If the Product information needs to be edited, highlight the product to be edited and click Edit/Void. The Product Information screen will appear and will contain a read only list of the product information. Select Edit again to change the information displayed.

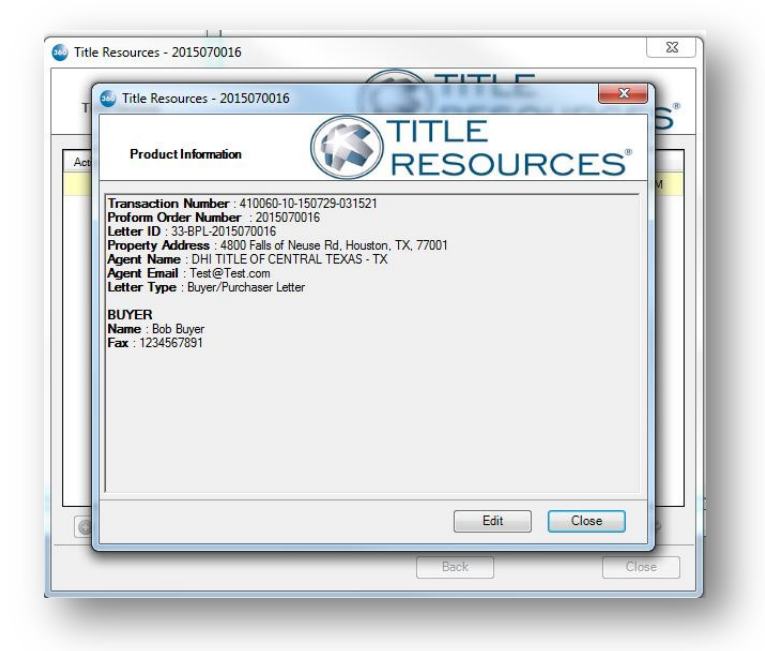

When Edit is selected, the screens for Jackets or CPLs (depends on the product type being edited) will be displayed with the current product information. Once editing is complete, the product will be updated and will be available in the list of products ordered.

## **Voiding Title Resources - Online Services Products**

If the Product information needs to be voided, highlight the product to be voided and click Edit/Void. The Product Information screen will appear and will contain a read only list of the product information.

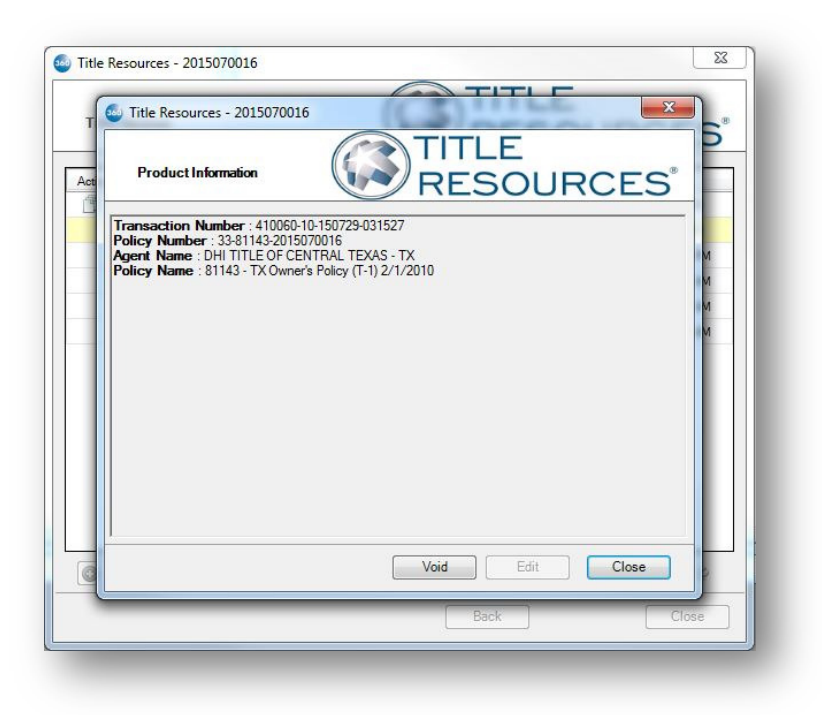

If you choose Void, a pop-up screen stating "Are you sure wanted to void policy?" will appear.

| 🥹 Title Resou                                             | xces - 2015070016                                                                                                    | 5           |
|-----------------------------------------------------------|----------------------------------------------------------------------------------------------------|-------------|
| Product                                                   |                                                                                                    |             |
| Transaction I<br>Policy Nume<br>Agent Name<br>Policy Name | Number: 410060-10-150729-031527       #: 33-81143-2015070016       DHI TILE OF CENTRAL TEXAS - TX       : 81143 - TX Owner's Policy (T-1) 2/1/2010       SoftPro 360       Image: Comparison of the state of the state of the | M<br>M<br>M |
|                                                           | Void Edit Close                                                                                                    |             |
|                                                           | Back                                                                                                    | se          |

If "Yes" is selected, the Cancel Progress window will pop-up, sending data to Title Resources - Online Services.

| т    | Title Resources - Jacket - 2015 | 15070016         |
|------|---------------------------------|------------------|
| Acti | Cancel Progress                 | RESOURCES P      |
|      |                                 | M                |
|      | Sending data to Title Reso      | M<br>M<br>M      |
|      |                                 |                  |
|      |                                 |                  |
|      |                                 |                  |
| 0    |                                 | Back Next Cancel |
| _    |                                 | Back             |

When completed, the product will appear in the Title Services window as Canceled.

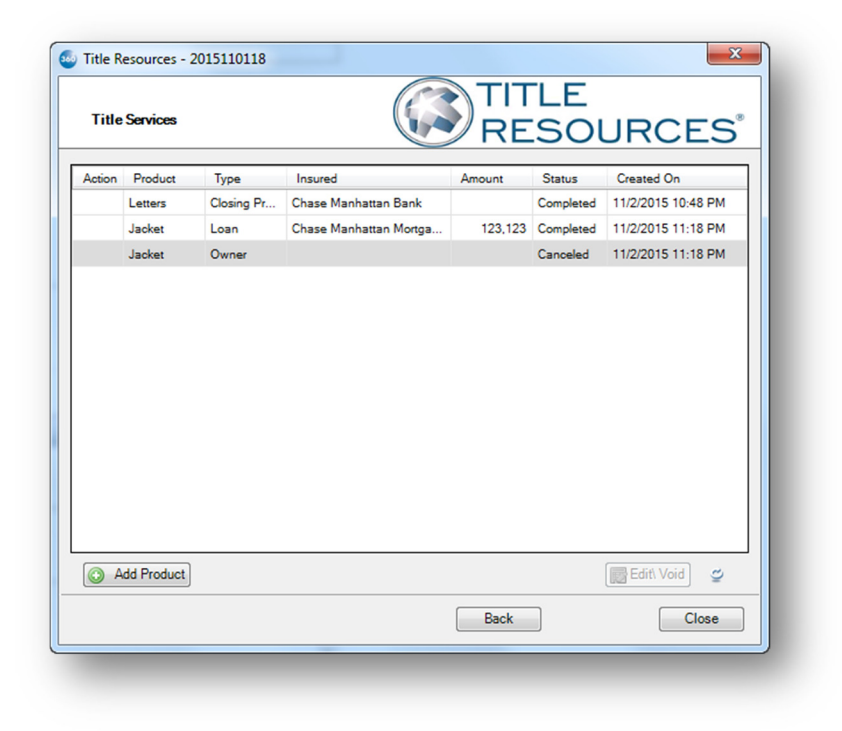